## Manual de Submissão de Projetos de <u>Pesquisa</u>

SIGA os passos abaixo para realizar a submissão dos seus projetos de pesquisa.

UFRRJ - SIGAA -8 2 

1- Dentro do sistema SIGAA, acesse o Portal do Docente:

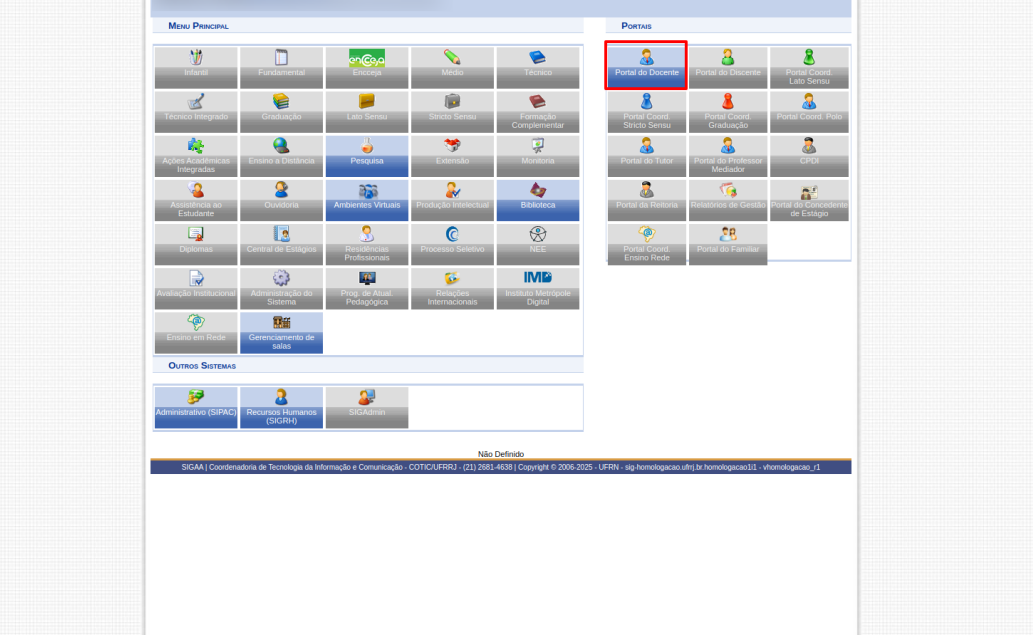

2- Na tela seguinte acesse: Pesquisa >>> Projetos de Pesquisa >>> Submeter Projeto Vinculado à Edital

|                                |                                        |                               | Sem        | estre atual: 2024 2               | Módulos          | C Menu Docente                   | Alterar senha                           |
|--------------------------------|----------------------------------------|-------------------------------|------------|-----------------------------------|------------------|----------------------------------|-----------------------------------------|
|                                |                                        |                               | Gent       |                                   |                  | -                                |                                         |
| •                              |                                        |                               |            |                                   |                  |                                  |                                         |
| 🔔 ·                            | AMBIENTE DE HOMOLOGAÇÃO:5433-          | Atualizado em 2025-02-10      |            |                                   |                  |                                  |                                         |
| -                              |                                        |                               |            |                                   |                  |                                  | (x) fechar mensagens                    |
| Ensino                         | 🍦 Pesquisa े Extensão 🛛 🍀 Ações Inte   | gradas 🕕 Convênios 差 F        | rodução I  | Intelectual 🔉 Amb                 | bientes Virtuais | G Outros                         |                                         |
|                                | Área Qualis/Capes                      |                               |            |                                   |                  | Trocar Foto                      |                                         |
| Não há n                       | Grupos de Pesquisa                     |                               |            |                                   |                  |                                  |                                         |
|                                | Solicitação de Apoio                   |                               |            | _                                 |                  | Editar Dados do Site Pessoal do  |                                         |
|                                | Projetos de Pesquisa                   | Submeter Projeto Vincula      | do a Edita | N .                               |                  | booking                          |                                         |
|                                | Platos de Iniciação Científica         | Solicitar Pergelo em Piu      | to Continu | 00                                |                  | Ver Agenda das Turmas            | 1 I I I I I I I I I I I I I I I I I I I |
|                                | Relatórios Anuais de Proieto           |                               |            |                                   |                  |                                  |                                         |
|                                | Congresso de Iniciação Científica      | Listar Meus Projetos          |            |                                   |                  |                                  |                                         |
| MINHAS TOR                     | Declarações +                          | Gerenciar Membros do P        | ojeto      |                                   |                  | Sua página pessoal na LIERR.): 1 | /er página pública                      |
| Componen                       | Consultar Áreas de Conhecimento        | Demonstrar Interesse par      | a Avaliaci | io                                | Alunos**         |                                  |                                         |
| GRADUAÇ                        | Acessar Portal do Consultor            |                               |            |                                   |                  |                                  |                                         |
| 2024.21.008                    | Notificar Invencão                     | PRATICA - 104 (CONSOLIDADA)   | 30/15      | 5T23                              | 13/14            | Periodicos CAPES C               | Jucios Eletronicos                      |
| IV343.1 - CL                   |                                        | PRATICA - T01 (CONSOLIDADA)   |            |                                   |                  | Fórum Docente                    |                                         |
| 2024.2 Loca                    | Infraestrutura de Pesquisa             |                               | 30/15      | 3M23                              | 5/15             |                                  |                                         |
| 2024 2 Local:                  | NICA MEDICA DE ANIMAIS DE PRODUÇÃO I - | - PRATICA - T02 (CONSOLIDADA) | 30/15      | 3M45                              | 10/15            |                                  |                                         |
| IV343.1 - CLÍ                  | NICA MÉDICA DE ANIMAIS DE PRODUÇÃO I - | PRATICA - T05 (CONSOLIDADA)   |            |                                   |                  |                                  |                                         |
| 2024.2 Local:                  | A definir                              |                               | 30/15      | 5T45                              | 12/14            |                                  |                                         |
| IV343.1 - CLI<br>2024 2 Local: | NICA MEDICA DE ANIMAIS DE PRODUÇÃO I - | PRATICA - T03 (CONSOLIDADA)   | 20/15      | 41423                             | 14/14            |                                  |                                         |
| IV343.0 - CL                   | NICA MÉDICA DE ANIMAIS DE PRODUÇÃO I - | TEORICA - T01 (CONSOLIDADA)   | 00710      | 4112.0                            | 147.14           |                                  |                                         |
| 2024.2 Local:                  | A definir                              |                               | 30/15      | 4T45                              | 54/72            |                                  |                                         |
| IV343.1 - CLÍ                  | NICA MÉDICA DE ANIMAIS DE PRODUÇÃO I   | PRATICA - T03 (ABERTA)        |            | 41122 (10/02/2025                 |                  |                                  |                                         |
| 2025.1 Local:                  | A definir                              |                               | 30/15      | 4M23 (10/03/2025<br>12/07/2025)   | 0/14             |                                  |                                         |
| IV343.1 - CLÍ                  | NICA MÉDICA DE ANIMAIS DE PRODUÇÃO I - | PRATICA - T01 (ABERTA)        |            |                                   |                  |                                  |                                         |
| 2025.1 Local:                  | A definir                              |                               | 30/15      | 3M23 (10/03/2025<br>12/07/2025)   | 0/15             |                                  |                                         |
| IV343.1 - CLÍ                  | NICA MÉDICA DE ANIMAIS DE PRODUÇÃO I   | PRATICA - T05 (ABERTA)        |            |                                   |                  |                                  |                                         |
| 2025.1 Local:                  | A definir                              |                               | 30/15      | 5T45 (10/03/2025 -<br>12/07/2025) | 0/14             |                                  |                                         |
| IV343.1 - CLÍ                  | NICA MÉDICA DE ANIMAIS DE PRODUÇÃO I   | PRATICA - T04 (ABERTA)        |            |                                   |                  |                                  |                                         |
| 2025.1 Local:                  | A definir                              |                               | 30/15      | 5T23 (10/03/2025 -<br>12/07/2025) | 0/14             |                                  |                                         |
| IV343.1 - CLÍ                  | NICA MÉDICA DE ANIMAIS DE PRODUÇÃO I - | PRATICA - T02 (ABERTA)        |            | 100112020)                        |                  |                                  |                                         |
| 2025.1 Local:                  | A definir                              |                               | 30/15      | 3M45 (10/03/2025                  | 0/15             |                                  |                                         |
| IV343.0 - CLÍ                  | NICA MÉDICA DE ANIMAIS DE PRODUÇÃO I   | TEORICA - T01 (ABERTA)        |            | 12/07/2025)                       |                  |                                  |                                         |
| 2025 1 Local:                  | A definir                              |                               | 30/15      | 4T45 (10/03/2025                  | 0/72             |                                  |                                         |
| DÓS CDADI                      | uação                                  |                               |            | 12/07/2025)                       |                  |                                  |                                         |
| IV-1336 - MÉT                  | TODOS ESTATÍSTICOS APLICADOS À PESQU   | JISA VETERINÁRIA - TO1 (ABERT | A)         |                                   |                  |                                  |                                         |
| 2018.2 Local:                  | Instituto de Veterinária - Sala 54     |                               | 45/45      | 3T123 (13/08/2018                 | 24/35            |                                  |                                         |
| IV-1336 - MÉT                  | TODOS ESTATÍSTICOS APLICADOS À PESOU   | ISA VETERINÁRIA - T01 (ABERT  | 4)         | 21/12/2018)                       |                  |                                  |                                         |
| 2019.2 Local                   | Salão Verde do IV                      |                               | 45/45      | 3T12 (12/08/2019 -                | 18/45            |                                  |                                         |
| IV.1336 . MÉT                  | TODOS ESTATÍSTICOS APLICADOS À PESOL   | IISA VETEDINÁDIA - TOT (ADERT | 4)         | 20/12/2019)                       |                  |                                  |                                         |
| 2021.21 coal                   | videoconferência                       | NOR TELEVISION AND TO LODER   | 45/45      | 3T123 (10/08/2021                 | - 40/41          |                                  |                                         |
| LUCITE LUCAL                   | - The country of the field             |                               | 10740      | 26/10/2021)                       | 407.42           |                                  |                                         |

3- Nesta tela você deverá informar os dados iniciais do projeto. Os campos marcados com uma estrela são obrigatórios. Clique em "Avançar" para prosseguir.

| Semestre atual: 2024.2 🥥 Módulos 🧠 🥰 Menu Docente 🤗 Alterar senha                                                                                                    |
|----------------------------------------------------------------------------------------------------|
| AMBIENTE DE HOMOLOGAÇÃO:5433- Atualizado em 2025-02-10                                                                                                    |
| (x) techar mensage<br>Portal do Docente > Projeto de Pesquisa > Dados Incluis                                                                                                    |
| Rem vinde an anderste de Decision de Decemies                                                                                                    |
| Durante as próximas telas você deverá informar os dados referentes ao seu projeto de pesquisa, que será submetido às unidades competentes para a devida avaliação.                                                                                                    |
| A seguir serão apresentadas, além desta página inicial, telas com campos reservados para as diferentes partes que compõem um projeto: a descrição detalhada, os colaboradores, os                                                                                                    |
| inanciamentos externos (nos casos em que se aplicarem) e a delinição de um cronograma de atividades.<br>Após informados os dados iniciais, será possível gravar o projeto a gualquer momento. Mas atenção: somente serão analisados pelas unidades competentes os projetos que tiverem sido |
| completamente preenchidos e confirmados na tela de resumo.                                                                                                    |
| Ao final do preenchimento dos formularios, sera disponibilizada uma tela de resumo com todos os dados informados para que seja realizada à confirmação antes da submissão.                                                                                                    |
| Usar a Unidade de Lotação do Coordenador                                                                                                    |
| INFORME OS DADOS INICIAIS DO PROJETO                                                                                                    |
| Tipo do Projeto: INTERNO                                                                                                    |
| Titulo: *                                                                                                    |
| Unidade de Lotação do Coordenador: DEPARTAMENTO DE MEDICINA E CIRURGIA VETERINÁRIA/IV (12.28.01.00.00.00.00.53)                                                                                                    |
| Unidade de Execução: *                                                                                                    |
| O projeto é conduzido por Prô-Retionias.<br>Superintendências, Secretarias e Unidades * Osim ® Não<br>Suplementanes?                                                                                                    |
| Centro: * SELECIONE UMA OPÇÃO 🗸 🗸 🗸 🗸 🗸 🗸                                                                                                    |
| Edital de Pesquisa: * O Edital de Pesquisa para Testes                                                                                                    |
| E-mailt *                                                                                                    |
| Natureza do Projeto: * SELECIONE V                                                                                                    |
| Tipo de Pesquisa: * SELECIONE V                                                                                                    |
| Grande Área: * SELECIONE UMA GRANDE ÁREA DE CONHECIMENTO V                                                                                                    |
| Area: * SELECIONE ANTES UMA GRANDE AREA V                                                                                                    |
| Subárea: SELECIONE ANTES UMA ÁREA                                                                                                    |
| ESICUALIUME: SELECIONE MINIES UMA SUB-AREA V                                                                                                    |
| Selecione os Objetivos de Desenvolvimento Sustentável abaixo, clicando sobre cada um deles:                                                                                                    |
| A ERRADICAÇÃO O FOMEZERO O SADDE A EDUCAÇÃODE E KUALDADE O AGUAPOTÁVEL                                                                                                    |
| DA POBREZA Z EAGRICULTURA J BEN-ESTAR 4 QUALIDADE J DE GÉNERO O ESANEAMENTO                                                                                                    |
|                                                                                                    |
|                                                                                                    |
| 7 ENERGALINA 8 TRABALHOBEEKTE 9 MUSTRA MOVACIO 10 REDUCTODAS 11 COMORSE 12 CONSUMO                                                                                                    |
| ERGESSIVEL EEGNÄMED EENKASSIRUUBA ID BESIDUALDADES ISUSTENTÄVEIS RESPONSÄVEIS                                                                                                    |
|                                                                                                    |
|                                                                                                    |
| 13 ACÃO CONTRA A 14 VIDA MA 15 VIDA TA 16 PAZ-USTICA E 17 PAGERASE MEDIS                                                                                                    |
|                                                                                                    |
|                                                                                                    |
|                                                                                                    |
| Grupo e Linhas de Pesquisa                                                                                                    |
| Este projeto está vinculado a algum grupo de pesquisa? 🛞 Sim 🔿 Não                                                                                                    |
| Grupo de Pesquisa: * SELECIONE UM GRUPO DE PESQUISA                                                                                                    |
| Lunna de Pesquisa: *<br>Comité de Ética                                                                                                    |
| Possui protocolo de pesquisa em Comitê de Ética? ® Sim O Não                                                                                                    |
| Nº do Protocolo: *                                                                                                    |
| Cancelar Avançar >>                                                                                                    |
| <ul> <li>Campos de preencamento oungatario.</li> </ul>                                                                                                    |
| Portal do Docente                                                                                                    |

4- Informe os detalhes do projeto. A partir daqui você pode ao final de cada tela optar por "Avançar" o que irá para o próximo passo ou "Gravar e Continuar" que gravará o seu progresso atual para preenchimento posterior.

| UFRRJ - SIGAA -         | Sistema Integrado de Gestão de Atividades Acadêmi                | cas                                             | A+ A-   Ajuda?                           | Tempo de Sessão: 90:00 SAIR |
|-------------------------|------------------------------------------------------------------|-------------------------------------------------|------------------------------------------|-----------------------------|
|                         |                                                                  | Semestre atual: 2024.2 🥥 Módulos                | C Menu Docente                           | 🄗 Alterar senha             |
|                         |                                                                  |                                                 |                                          |                             |
|                         | DE HOMOLOGAÇÃO:5433- Atualizado em 2025-02-10                    |                                                 |                                          |                             |
| <u> </u>                |                                                                  |                                                 |                                          | (x) fechar mensagens        |
| PORTAL DO DOCENTE >     | PROJETO DE PESQUISA > DADOS INICIAIS > DESCRIÇÃO                 |                                                 |                                          |                             |
|                         | Des                                                              |                                                 |                                          |                             |
| Description Description |                                                                  |                                                 |                                          |                             |
| Descrição Resumi        | Introdução/Justificati Objetiv Metodo Ci                         | entifi Referenci                                |                                          |                             |
|                         |                                                                  |                                                 |                                          |                             |
|                         |                                                                  |                                                 |                                          |                             |
|                         |                                                                  |                                                 |                                          |                             |
|                         |                                                                  |                                                 |                                          |                             |
|                         |                                                                  |                                                 |                                          |                             |
|                         |                                                                  |                                                 |                                          |                             |
| (0 digitados/15.000 ca  | aracteres)                                                       |                                                 |                                          | 6                           |
|                         | Comos a Continues                                                | Annual Conseler Annual St                       |                                          |                             |
|                         | Gravar e Continuar                                               | Cancelar Avançar 22                             |                                          |                             |
|                         | * Todas as abas                                                  | são de preenchimento obrigatório.               |                                          |                             |
| CICAN I Constanting     | - de Translasia de Información - Comunicación - COTICUERDO 1. 17 | Portal do Docente                               | in home languages which has been also as |                             |
| 310AA   Coolidenauone   | r de rechologier de minimiséro e comunicação - como orrego - (2  | 1) 2001-000   Colifination 2000-2020 - O-KH - S | agmoniologacao.cinij.ci.nomologac        | ao11 - monologacao_11       |
|                         |                                                                  |                                                 |                                          |                             |
|                         |                                                                  |                                                 |                                          |                             |
|                         |                                                                  |                                                 |                                          |                             |
|                         |                                                                  |                                                 |                                          |                             |
|                         |                                                                  |                                                 |                                          |                             |
|                         |                                                                  |                                                 |                                          |                             |
|                         |                                                                  |                                                 |                                          |                             |
|                         |                                                                  |                                                 |                                          |                             |
|                         |                                                                  |                                                 |                                          |                             |
|                         |                                                                  |                                                 |                                          |                             |
|                         |                                                                  |                                                 |                                          |                             |
|                         |                                                                  |                                                 |                                          |                             |
|                         |                                                                  |                                                 |                                          |                             |
|                         |                                                                  |                                                 |                                          |                             |
|                         |                                                                  |                                                 |                                          |                             |
|                         |                                                                  |                                                 |                                          |                             |
|                         |                                                                  |                                                 |                                          |                             |

5- Informe agora os membros que irão compor o projeto.

| <form></form>                                                                                                    | UFRRJ - SIGAA -       | Sistema Integrado de Gestão de Atividades Ac          | adêmicas                              |                        | A+ A-   Ajuda?                 | Tempo de Sessão: 01:30 SAIR |
|----------------------------------------------------------------------------------------------------|-----------------------|-------------------------------------------------------|---------------------------------------|------------------------|--------------------------------|-----------------------------|
| AMERITE DE HANDOLOGIÇÃO: SALSA Alualizado en 2025-021                April en 2010                 Describerator > Policitor de Perguesa > Dacone laceica > Dacone laceica > Dacone lac                                                                                                    |                       |                                                       | Semestre atual: 2024.2                | 🮯 Módulos              | C Menu Docente                 | Alterar senha               |
|                                                                                                    |                       |                                                       |                                       |                        |                                |                             |
| (a) holor menagement<br>Portus ao Documer > Posturto se Posturto se Posturos se Posturos<br>Sectore a categoria do mentro para realizar a banca de acordo com do coteños específicos<br>Bescer Docerse: * * * Todo da UKRU Somente da minha instado<br>Bucer Docerse: * * * Todo da UKRU Somente da minha instado<br>Funda: COORDEDADOR(A) COORDEDADOR(ADANTO(A) * COLABORADOR(A)<br>Cotede categoria da UKRU Somente da minha instado<br>Cotede categoria da UKRU Somente da minha instado<br>Funda: Coorden Mentro<br>Cotede categoria da UKRU Somente da minha instado<br>Cotede categoria da UKRU Somente da minha instado<br>Funda: Cotede categoria da UKRU Somente da minha instado<br>Cotede categoria da UKRU Somente da minha instado<br>Cotede categoria da UKRU Somente da minha instado<br>Cotede categoria da UKRU Somente da minha instado<br>Cotede categoria da UKRU Somente da minha instado<br>Cotede categoria da UKRU Somente da Minha instado<br>Cotede categoria da UKRU Somente da Minha instado<br>Cotede categoria da UKRU Somente da Minha instado<br>Cotede categoria da UKRU Somente da Minha instado<br>Cotede categoria da UKRU Somente da Minha instado<br>Cotede categoria da UKRU Somente da Minha instado<br>Cotede categoria da UKRU Somente da Minha instado<br>Cotede categoria da UKRU Somente da Minha instado<br>Cotede categoria da UKRU Somente da Minha instado<br>Cotede categoria da UKRU Somente da Minha instado<br>Cotede categoria da UKRU Somente da Minha instado<br>Cotede categoria da UKRU Somente da UKRU Somente da Minha instado<br>Minha instado da UKRU Somente da UKRU Somente da UKRU So | · AMBIENTE D          | E HOMOLOGAÇÃO:5433- Atualizado em 2025-02-            | -10                                   |                        |                                |                             |
| <pre>Prome, no Decentre &gt; Mouters to Perspects &gt; Decentes Classified</pre>                                                                                                    |                       |                                                       |                                       |                        |                                | (x) fechar mensagen:        |
| Selectore a categoria da membra para resizer a basca de acordo con os crénicos específicos         Deceniii:       Buscar Offenica Aleministativo         Buscar Docente:       **         Prode:       CoorepEMADOR(A)         CoorepEMADOR(A)       COCHEDENADOR ADJANTORA)         Prode:       CoorepEMADOR(A)         CoorepEMADOR(A)       COCHEDENADOR ADJANTORA)         Prode:       CoorepEMADOR(A)         CoorepEMADOR(A)       Cochedenadore (Antenino)         Cit dedicada do projeto:       *         Ando noto framinos       memore Memore         Cit dedicada do projeto:       *         Ando noto framinoso deste projeto       *         Cargon & presentantemic adorgano       *         Cargon & presentantemic adorgano       *         Cargon & presentantemic adorgano       *         Cargon & presentantemic adorgano       *         Cargon & presentantemic adorgano       *         Cargon & presentantemic adorgano       *         Cargon & presentantemic adorgano       *         Cargon & presentantemic adorgano       *         Cargon & presentantemic adorgano       *         Cargon & presentantemic adorgano       *         Cargon & presentantemic adorgano       *         Cargo                                                                                                    | PORTAL DO DOCENTE > P | ROJETO DE PESQUISA > DADOS INICIAIS > DESCRIÇ.        | ão > Membros                          |                        |                                |                             |
| Beccer ca categoria da mentero para malizar a hanca de acordo com os critérios especificos<br>Decer:::::::::::::::::::::::::::::::::::                                                                                                    |                       | Ins                                                   | FORMAR MEMBROS DO PROJETO             | ,                      |                                |                             |
| <form><form></form></form>                                                                                                    |                       | Selecione a categoria do memb                         | bro para realizar a busca de acordo   | com os critérios esp   | pecíficos                      |                             |
| Buccer Docentie: *                                                                                                    | Doce Discente         | Servidor Técnico-Administrativo Externo               | ( )                                   |                        |                                |                             |
| Frenchik       COCREDENADORIA)       COCREDENADORIA ()       Social Marcine ()         CH dedicada no projetti: *       Indicional Marcine)       Indicional Marcine)         Second Marcine)       Second Marcine)       Indicional Marcine)         Charge de Cardinalia       Cardinalia de lorana Indicados de Indicional Marcine)       Indicional Marcine)         Cardinalia de lorana Indicados de Indicional       Cardinalia de lorana Indicados de Indicionalia       Indicionalia de lorana Indicados de Indicionalia         Cardinalia de lorana Indicados de Indicados de Indicionalia       Cardinalia de lorana Indicados de Indicionalia       Indicionalia de lorana Indicados de Indicionalia         Cardinalia de lorana Indicados de Indicados de Indidados de Indicados de Indidados de Indicados                                                                                                    |                       | Buscar Docente: * () Todos da UFRRJ O S               | iomente da minha unidade              |                        |                                |                             |
| Frenders       COORDERMADOR (A), COORDERMADOR ADAJANTO(A), © COLABORADOR (A)         CH dedicada so projett: *       Indicana membro         Reference       Reference         Ch construction       Indicana membro         Ch construction       Indicana membro         Ch construction       Indicana membro         Carava e Construction       Indicana e Value         Carava e Construction       Indicana e Value         Carava e Construction       Indicana e Value         Carava e Construction       Indicana e Value         Carava e Construction       Indicana e Value         Carava e Construction       Indicana e Value         Carava e Construction       Indicana e Value         Carava e Construction       Indicana e Value         Carava e Construction       Indicana e Value         Carava e Construction       Indicana e Value         Carava e Construction       Carava e Value         Carava e Construction       Carava e Value         Carava e Construction       Carava e Value         Caravae e Construction       Caravae e Value         Caravae e Construction       Caravae e Value         Caravae e Construction       Caravae e Value         Caravae e Construction       Caravae e Value         Co                                                                                                    |                       |                                                       |                                       |                        |                                |                             |
| Funde       COORDERADORIA/O       COORDERADORIA/UNITORI © COLABORADORIA/         CH dedicada no pripetir: *       Indicionar Menterio         Streame Marcina       Macionar Menterio         Streame Marcina       Streame Marcina         Charge on membros deste projeto       Carace Manage         Caragos de normalización on membros deste projeto       Caragos de normalización on membros deste projeto         Caragos de normalización on membros deste projeto       Caragos de normalización on membros deste projeto         Caragos de normalización on membros deste projeto       Caragos de normalización deste projeto         Caragos de normalización deste projeto       Caragos de normalización deste projeto         Caragos de transmission       Caragos de normalización deste projeto         Caragos de transmission       Caragos de transmission         Stocki / Coordenadore de Tecnologia de Informaçõe e Consuncaçõe : COTICLEPRO : r(2) 2021-808 / 62002 2021 - LEPRI : reg homologiacia ultiple homologiacial : vhomologiacial : vhomologiac                                                                                                    |                       |                                                       |                                       | 0                      |                                |                             |
| Critical data projecti *                                                                                                    | C11                   | Hunção: O COORDENADOR(A)                              | COORDENADOR ADJUNTO(A)                | )  COLABORAD           | IOR(A)                         |                             |
| Remover Menabo Laras de Musaco Anda não foram informados os membros deste propeio      Cancelar « Continuar « « Voltar Cancelar   Avançar >>         « Canços às presentimento adostados         « Canços de presentimento adostados         « Canços de presentimento adostados         « Canços de presentimento adostados         « Canços de Tecnologia da Informação e Connuncição - COTICULEREJ - (11) 2021 4031   Cognytif e 2006-2025 - UERM - sej benetogacea util da homelopicad011 - vhenetogacea, 1                                                                                                    |                       |                                                       | Adicionar Membro                      |                        |                                |                             |
| Breakward         Linka kalo forem informados os membros deste projeto         Canaças e Continuar:          Canaças e prostinente adroptario         Canaças e prostinente adroptario         Canaças e prostinente adroptario         Stafa do Docente         Stafa ( Contenendora de Tecnologia de Informação e Contencação: COTICALTER3 - (21) 2621-4633   Coyrigit e Cotob 2025 - LETRY - sig homotogareas utilise homotogareas (1 - vinomotogareas) (1 - vinomotogareas) (1 - vinom                                                                                                    |                       |                                                       |                                       |                        |                                |                             |
| Larka në Maranis<br>Andan në komen nëmandas o se menbra detë majnë<br>Grieve e Cortinuari e Voltari Cancelar Avançar >><br>- e Cançon de prenchimeto drigatolo<br>Partal do Occente<br>SIGAA ( Coodenadaria de Tiennalga di Informaçia e Consunação - COTICUERRI) - (2) 201-1463) Capard 16 2006-2005 - UERRI - sijo temologicas drij të formatopicas 21. «Vonndopicas)                                                                                                    |                       |                                                       | I Remover Membro                      |                        |                                |                             |
| And A Ak Kaman Internations on an Internations design proved Granuer & Centrian & Centre & Kentre & Ananças >><br>* Campos de preschientes delgatoria<br>Partica de Docente<br>SIGAA   Coordenaaters de Tecnaloga da Informação e CONTICUERRO - (21) 2021-4038   Copyright 6 2006-2025 - UERRI - agitemetropasa.ohtplat formatopasas.ohtplat formatopasas                                                                                                    |                       |                                                       | LISTA DE MEMBROS                      |                        |                                |                             |
| Creater & Contriture       < Vehter                                                                                                    |                       | Ainda não f                                           | loram informados os membros dest      | te projeto             |                                |                             |
| * Cargos de procedamente abrigatos<br>Portal da Docenta<br>SIGAA   Coordenadora de Tecnología da Informação e Comunicação - COTICULFARO - (11) 2002 - 4008   Copyright 6 2006 2005 - 4.54784 - sig homologicaas uhijo te homologicaas 3 - «Homologicaas) - «Homologicaas) -                                                   |                       | Gravar e Conti                                        | inuar << Voltar Cancelar              | Avançar >>             |                                |                             |
| Pertal do Docente<br>3664 (Contenadora de Tecnologia da Informação e Comunicação - COTICUERRI ; (2) 3831-4630 (Capirght 6 2006-2025 - UERI - sig homologueau.itrija homologueau.itrija homologueau.it                                                                                                    |                       | * Campos de                                           | preenchimento obrigatório             |                        |                                |                             |
| SIGAA ( Coordinadors de Tecnstoge da Informação e Comunicação - COTIC/UFREJ - (21) 2281-4688   Copyright 6 2006-2285 - UFRH - sej homologacea.cli; Dr formatopacea(), - Homologacea, (                                                                                                    |                       |                                                       | Portal do Docente                     |                        |                                |                             |
|                                                                                                    | SIGAA   Coordenadoria | le Tecnologia da Informação e Comunicação - COTIC/UFI | RRJ - (21) 2681-4638   Copyright © 20 | 06-2025 - UFRN - sig-l | homologacao ufrrj.br.homologac | ao1i1 - vhomologacao_r1     |
|                                                                                                    |                       |                                                       |                                       |                        |                                |                             |
|                                                                                                    |                       |                                                       |                                       |                        |                                |                             |
|                                                                                                    |                       |                                                       |                                       |                        |                                |                             |
|                                                                                                    |                       |                                                       |                                       |                        |                                |                             |
|                                                                                                    |                       |                                                       |                                       |                        |                                |                             |
|                                                                                                    |                       |                                                       |                                       |                        |                                |                             |
|                                                                                                    |                       |                                                       |                                       |                        |                                |                             |
|                                                                                                    |                       |                                                       |                                       |                        |                                |                             |
|                                                                                                    |                       |                                                       |                                       |                        |                                |                             |
|                                                                                                    |                       |                                                       |                                       |                        |                                |                             |
|                                                                                                    |                       |                                                       |                                       |                        |                                |                             |
|                                                                                                    |                       |                                                       |                                       |                        |                                |                             |
|                                                                                                    |                       |                                                       |                                       |                        |                                |                             |

6- Na tela seguinte, preencha o cronograma de atividades referentes ao projeto:

|                                                                                                    | Seneste attait 2024.2 Weddels AMERINE DE HOMOLOGAÇÃO-5433 Attaitated em 2025-02-10 Portra, co Docorre > Pravaros de Pasques, > Docordo lacues > Decenção > Mananos > Conscontant Contra, co Docorre > Pravaros de Pasques, > Docordo lacues > Decenção > Mananos > Conscontant Conscontant se Andeles Conscontant se Andeles Con                                                                                                    | UFRRJ - SIGAA - Sistema Integrado             | de Gestão de Atividades Acad      | êmicas                 |              |                  |             | A+ A-   /            | Ajuda?    | Tempo de Sess     | ato: 90:00 SAIR |
|----------------------------------------------------------------------------------------------------|----------------------------------------------------------------------------------------------------|-----------------------------------------------|-----------------------------------|------------------------|--------------|------------------|-------------|----------------------|-----------|-------------------|-----------------|
| AMERATE DE HOMOLOGAÇÃO:5433 Atualizado en 2025-203     (a) factore mensageria     Consolarme > Prosetto de Persensa > Disconção > Metaneces > Conconcenta     Calaciónar Atúlicade     Calaciónar Atúlicade     Calaciónar     Calaciónar                                                                                                    | AMUENTE DE HOMOLOGAÇÃO-SH3: Atualizado en 2025-02-10 PORTAL DO DOCENTE > PROJETO DE PERQUEA > DOLOS laceas > DESCRUÇÃO > MOLANDO S CONSOLUTION     OLOS DOCENTE > PROJETO DE PERQUEA > DOLOS laceas > DESCRUÇÃO > MOLANDO S CONSOLUTION     OLOS DOCENTE > PROJETO DE PERQUEA > DOLOS laceas > DESCRUÇÃO > MOLANDO S CONSOLUTION     OLOS DOCENTE > PROJETO DE PERQUEA > DOLOS laceas > DESCRUÇÃO > MOLANDO S     OLOS DOCENTE > PROJETO DE PERQUEA > DOLOS laceas > DESCRUÇÃO > MOLANDO S     OLOS DOCENTE > PROJETO DE PERQUEA > DOLOS laceas > DESCRUÇÃO > MOLANDO S     OLOS DOCENTE > DESCRUÇÃO S DOCENTE > DESCRUÇÃO S DOCES LIFERENCES DE PERQUEASES DE PERQUEASES DE PE |                                               |                                   | Semestre a             | ual: 2024.2  | 🮯 Módulos        |             | C Menu De            | scente    | 👷 Alter           | ar senha        |
| Constance December > Processor de Teorenologie de Informação e Constancia de Informação e Constancia do Informação e Constancia de Informação e Constancia de Informação e Constancia                                                                                                    |                                                                                                    | AMBIENTE DE HOMOLOGAÇÃO                       | :5433- Atualizado em 2025-02-10   |                        |              |                  |             |                      |           |                   |                 |
| Orriku, po Docentre > Projetto de Pesiguisa > Dubora facuala > Descrução > Mituanda > Consognana )  Advidade *   Advidade *   Advidade *   Advidade *   Advidade *   Advidade *   Cancedor Anno Dec. Jan. Ferv. Mar. Mai. Jun. Jul.   Cancel Construction                                                                                                    | Portus de Doctorie y Proputa y Electrolo y Intender > Concontanta<br>Anticidade *                                                                                                    |                                               |                                   |                        |              |                  |             |                      |           | (x) f             | echar mensagen  |
| Advidade *     Advidade *     A                                                                                                    | Addicana Kitikadi                                                                                                    | PORTAL DO DOCENTE > PROJETO DE PESQUISA       | A > DADOS INICIAIS > DESCRIÇÃO    | > Membros > Cr         | NOGRAMA      |                  |             |                      |           |                   |                 |
| Allvidade * Jul Ago Sel Out Nov Dez Jan Fev Mar Air Mai Jul O<br>1 Gravar e Continuar - << Votar Cancelar Anonexe >><br>Cancelar e Continuar - << Votar Cancelar Anonexe >><br>- Cancelar Barcelar Anonexe >><br>- Cancelar Barcelar Anonexe >><br>- Cancelar Barcelar Anonexe >><br>- Cancelar Barcelar Anonexe >><br>- Cancelar Anonexe >><br>- Cancelar Anonexe >><br>- | Atividade *     Jul Ago Set Us Nov De Jan Fev Mar And Ma Jun Jul     Grower & Contraum << Veter Cencedar A warper >>     Cencedar A warper >>     Cencedar A warper >> |                                               | O Adicionar Atividade             | Limpar Cron            | grama        | Remover A        | Atividade   | ,                    |           |                   |                 |
| Auf Ago Set Out Nov Dez An Fer Mar Abr Mai Jun Jul      Graver e Continuar      « Voltar Cancelar Anançar >>     e Cancelar Anançar >>     e Cancelar >>     e Cancelar Anançar >>     e Cancelar Anançar >>     e Cancelar Anançar >>     e Cancelar >>     e Cancelar Anançar >>     e Cancelar >>     e Cancelar >>     e Cancelar                                                                                                    | International de l'Aconstruit de l'Aconstruit de la l'Aconstruit de l'Aconstruit de la l'Aconstruit de la la l'Aconstruit de la la la la la l'Aconstruit de la la la la la la la la la la la la la                                                                                                    | Atividade 🔹                                   | CR                                | ONOGRAMA DE A1<br>2025 | IVIDADES     |                  |             | 2026                 |           |                   |                 |
| Gravar e Continuar Sev Voltar Cancelar Avançar >>     e Contençar Sevenciente obligation.     Fordal do Docente SIGAA (Constensións de Tecnologia da Informação e Contro/UFRQ) / (2) 2583-4638 (Copyrght é 2006-2025 - UFRN - sig homologiacia util) àr homologiacia).1 - nhomologiacia (1)                                                                                                    | Crave e Continue ( < Votar). Cancetes Annuar >><br>* Cangos de preschinnesis ubrigation.<br>Portal des Docente<br>SICAA   Coordematorie de Tecnologie de Informaçãe e Connuncação - COTICUERD3 - (21) 2684 4633   Capyright é 2006-2020 - UERNE sig henologicas uhij is henologicas (1) - vhondegases, (1)                                                                                                    | 1                                             | Jul                               | Ago Set Ou             | t Nov        | Dez Jan          | Fev         | Mar Abr              | Mai       | Jun Jul           |                 |
| v Carnes © voltania (≥ v trans) de prenchimeto obligation.<br>Partal da Dacente<br>SIGAA (Constensióna de Tecnología da Informação e Comunicação - COTIC/UFRQ) / (2) 3581.4638 (CopyrgH é 2006-2025 - UFRA - sig-homologiacia.dh) la homologiacia.dh) la homologiaciacia.dh) la homologiaciacia.dh) la homologiaciaci                                                                                                    | Compared percentinents obligations     Compared percentinents obligations     Compared by Docemie  SECAA [Coordemadoria de Tecnologia da Informação e Comnesção - COTICUERDI - (21) 2021-4038 [Copyrigt 6 2005-2025 - UERH - sig homologicae util pla homologicae 12 - vhomologicae (1                                                                                                    |                                               | Graver a Continue                 |                        | ancelar      | Augustar 22      | 0           | 0 0                  | 0         | 0 0               | -               |
| Portal do Docente<br>SIGAA ( Coordenadora de Tecnología da Informação e Comunicação - COTIC/UTRR) - (2) 2581-4588 ( CopyrgH é 2006-2025 - UFRN - sig-homologiacia.util) En homologiacia.util) en homologiacia.util                                                                                                    | Ford 45 Docente<br>SIGAA   Coordenadoria de Tecnologia da Informação e Comunicação - COTEC/UERU - (21) 2881-4639   Copyright 6 2006-2025 - UERH - sig homotopicas uhij la homotopicas)13 - vhomotopicas (1                                                                                                    |                                               | Campi                             | as de preenchimento a  | brigatório   | Anonyou >>       |             |                      |           |                   |                 |
| SIGAA   Coordenadoria de Tecnologia da Informação e Comunicação - COTIC/UFRRJ - (21) 2681-4638   Copyright © 2006-2025 - UFRN - sig-homologacao ultrj Ixrhomologacao 11 - vhomologacao _r1                                                                                                    | SIGAA (Coordenadoria de Tacontopia da Informação e Comunicação - COTICUERRI - (21) 2013-4638 (Copyright 0 2006 2025 - UERRI - sig-homologacia util pla homologacia util a homologacia (1                                                                                                    |                                               |                                   | Portal do Doce         | nte          |                  |             |                      |           |                   |                 |
|                                                                                                    |                                                                                                    | SIGAA   Coordenadoria de Tecnologia da Inform | nação e Comunicação - COTIC/UFRR. | J - (21) 2681-4638   C | opyright O 2 | 2006-2025 - UFRN | l - sig-hom | iologacao.ufrrj.br.1 | nomologai | cao1i1 - vhornolo | gacao_r1        |
|                                                                                                    |                                                                                                    |                                               |                                   |                        |              |                  |             |                      |           |                   |                 |
|                                                                                                    |                                                                                                    |                                               |                                   |                        |              |                  |             |                      |           |                   |                 |
|                                                                                                    |                                                                                                    |                                               |                                   |                        |              |                  |             |                      |           |                   |                 |
|                                                                                                    |                                                                                                    |                                               |                                   |                        |              |                  |             |                      |           |                   |                 |
|                                                                                                    |                                                                                                    |                                               |                                   |                        |              |                  |             |                      |           |                   |                 |
|                                                                                                    |                                                                                                    |                                               |                                   |                        |              |                  |             |                      |           |                   |                 |
|                                                                                                    |                                                                                                    |                                               |                                   |                        |              |                  |             |                      |           |                   |                 |
|                                                                                                    |                                                                                                    |                                               |                                   |                        |              |                  |             |                      |           |                   |                 |
|                                                                                                    |                                                                                                    |                                               |                                   |                        |              |                  |             |                      |           |                   |                 |
|                                                                                                    |                                                                                                    |                                               |                                   |                        |              |                  |             |                      |           |                   |                 |
|                                                                                                    |                                                                                                    |                                               |                                   |                        |              |                  |             |                      |           |                   |                 |
|                                                                                                    |                                                                                                    |                                               |                                   |                        |              |                  |             |                      |           |                   |                 |
|                                                                                                    |                                                                                                    |                                               |                                   |                        |              |                  |             |                      |           |                   |                 |
|                                                                                                    |                                                                                                    |                                               |                                   |                        |              |                  |             |                      |           |                   |                 |
|                                                                                                    |                                                                                                    |                                               |                                   |                        |              |                  |             |                      |           |                   |                 |
|                                                                                                    |                                                                                                    |                                               |                                   |                        |              |                  |             |                      |           |                   |                 |
|                                                                                                    |                                                                                                    |                                               |                                   |                        |              |                  |             |                      |           |                   |                 |
|                                                                                                    |                                                                                                    |                                               |                                   |                        |              |                  |             |                      |           |                   |                 |
|                                                                                                    |                                                                                                    |                                               |                                   |                        |              |                  |             |                      |           |                   |                 |
|                                                                                                    |                                                                                                    |                                               |                                   |                        |              |                  |             |                      |           |                   |                 |
|                                                                                                    |                                                                                                    |                                               |                                   |                        |              |                  |             |                      |           |                   |                 |
|                                                                                                    |                                                                                                    |                                               |                                   |                        |              |                  |             |                      |           |                   |                 |
|                                                                                                    |                                                                                                    |                                               |                                   |                        |              |                  |             |                      |           |                   |                 |
|                                                                                                    |                                                                                                    |                                               |                                   |                        |              |                  |             |                      |           |                   |                 |
|                                                                                                    |                                                                                                    |                                               |                                   |                        |              |                  |             |                      |           |                   |                 |
|                                                                                                    |                                                                                                    |                                               |                                   |                        |              |                  |             |                      |           |                   |                 |
|                                                                                                    |                                                                                                    |                                               |                                   |                        |              |                  |             |                      |           |                   |                 |

7- Ao final revise os dados do projeto e selecione "Gravar" para apenas salvar seu projeto ou "Gravar e Enviar" para salvar seu projeto e já enviá-lo para submissão à PROPPG.

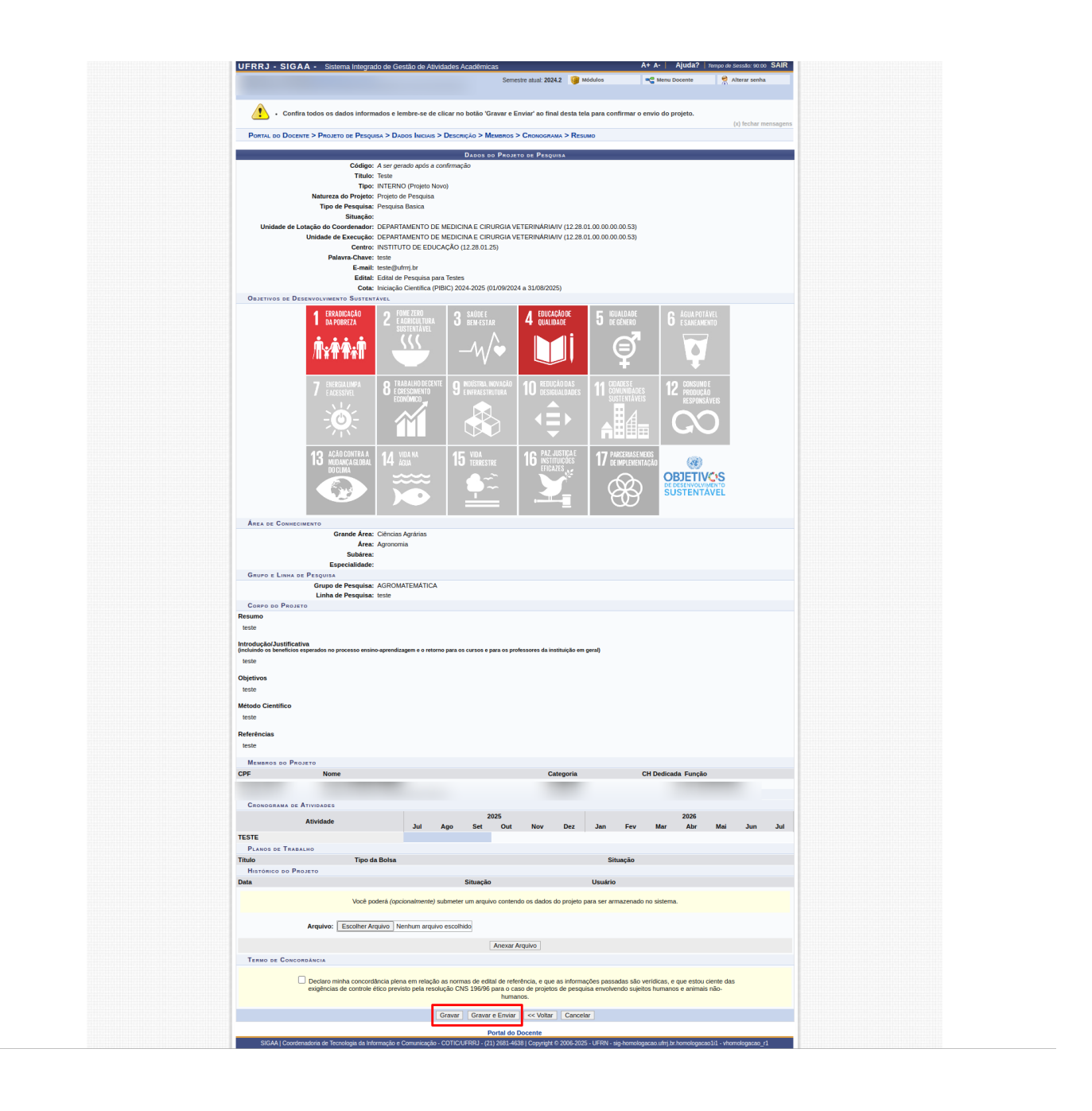

8- Para verificar todos os seus projetos, acesse: Pesquisa >>> Projetos de Pesquisa >>> Listar meus Projetos.

| <u>.</u>                                             | AMBIENTE DE HOMOLOGAÇÃO:5433-                                                                                      | Atualizado em 2025-02-10                                                  |                           |                                    |                |                          | (x) fechar mensagens    |  |
|------------------------------------------------------|----------------------------------------------------------------------------------------------------|---------------------------------------------------------------------------|---------------------------|------------------------------------|----------------|--------------------------|-------------------------|--|
| 📦 Ensino 🤘                                           | 🕽 Pesquisa 😚 Extensão  🏘 Ações Int                                                                                 | egradas 🜔 Convênios 🗾 I                                                   | Produção                  | Intelectual 🚳 Ambi                 | entes Virtuais | Outros                   |                         |  |
| Não há n                                             | Área Qualis/Capes<br>Grupos de Pesquisa<br>Solicitação de Apoio                                                    |                                                                           |                           |                                    |                | Tro                      | ar Foto 📡<br>soal do    |  |
|                                                      | Planos de Trabalho<br>Relatórios de Iniciação Científica<br>Relatórios Anuais de Projeto                           | Submeter Projeto Vincua<br>Submeter Projeto em Flu<br>Solicitar Renovação | xo Contin                 | iuo                                |                | Ver Agenda das           | Turmas                  |  |
| Mineus tue<br>Componen<br>GRADUAC                    | Congresso de Iniciação Científica<br>Declarações<br>Consultar Áreas de Conhecimento<br>Acessar Portal do Consultor | Listar Meus Projetos<br>Gerenciar Membros do P<br>Demonstrar Interesse pa | rojeto<br>ra Avaliaç      | āo <b>torário</b>                  | Alunos**       | Sua página pessoal na Ul | RRJ: Ver página pública |  |
| IV343.1 - CL<br>2024.2 Loca<br>IV343.1 - CL          | Notificar Invenção                                                                                                 | PRATICA - T04 (CONSOLIDADA)                                               | 30 / 15                   | 5723                               | 13/14          | Periódicos CAPES         | Ofícios Eletrônicos     |  |
| 2024.2 Loca<br>IV343.1 - CLIN<br>2024.2 Local: 4     | Infraestrutura de Pesquisa                                                                                         | - PRATICA - T02 (CONSOLIDADA)                                             | 30/15                     | 3M23                               | 5/15           | Regulamento dos C        | ursos de Graduação      |  |
| IV343.1 - CLÍN<br>2024.2 Local: /                    | ICA MÉDICA DE ANIMAIS DE PRODUÇÃO I<br>A definir                                                                   | - PRATICA - T05 (CONSOLIDADA)                                             | 30 / 15                   | 5T45                               | 12/14          | Calendário               | Jniversitário           |  |
| 2024.2 Local: /<br>IV343.0 - CLÍN                    | A definir<br>ICA MÉDICA DE ANIMAIS DE PRODUÇÃO I                                                                   | TEORICA - T03 (CONSOLIDADA)                                               | 30/15                     | 4M23                               | 14/14          |                          |                         |  |
| 2024.2 Local: /<br>IV343.1 - CLÍN<br>2025.1 Local: / | A definir<br>ICA MÉDICA DE ANIMAIS DE PRODUÇÃO I<br>A definir                                                      | - PRATICA - T03 (ABERTA)                                                  | 30/15                     | 4T45<br>4M23 (10/03/2025 -         | 54/72          |                          |                         |  |
| IV343.1 - CLÍN                                       | ICA MÉDICA DE ANIMAIS DE PRODUÇÃO I<br>A definir                                                                   | - PRATICA - T01 (ABERTA)                                                  | 30/15                     | 12/07/2025)<br>3M23 (10/03/2025 -  | 0/15           |                          |                         |  |
| IV343.1 - CLÍN<br>2025.1 Local: /                    | ICA MÉDICA DE ANIMAIS DE PRODUÇÃO I<br>A definir                                                                   | - PRATICA - T05 (ABERTA)                                                  | 30/15                     | 12/07/2025)<br>5T45 (10/03/2025 -  | 0/14           |                          |                         |  |
| IV343.1 - CLÍN<br>2025.1 Local: /                    | ICA MÉDICA DE ANIMAIS DE PRODUÇÃO I<br>A definir                                                                   | - PRATICA - T04 (ABERTA)                                                  | 30/15                     | 5T23 (10/03/2025 -                 | 0/14           |                          |                         |  |
| IV343.1 - CLÍN<br>2025.1 Local: /                    | ICA MÉDICA DE ANIMAIS DE PRODUÇÃO I<br>A definir                                                                   | - PRATICA - T02 (ABERTA)                                                  | 30 / 15                   | 3M45 (10/03/2025 -<br>12/07/2025)  | 0/15           |                          |                         |  |
| 1V343.0 - CLÍN<br>2025.1 Local: /                    | ICA MÉDICA DE ANIMAIS DE PRODUÇÃO I<br>A definir                                                                   | - TEORICA - TO1 (ABERTA)                                                  | 30 / 15                   | 4T45 (10/03/2025 -<br>12/07/2025)  | 0/72           |                          |                         |  |
| PÓS-GRADU<br>IV-1336 - MÉTO                          | AÇÃO<br>DDOS ESTATÍSTICOS APLICADOS À PESQ                                                                         | UISA VETERINÁRIA - TO1 (ABERT                                             | (A)                       | 3T123 (13/08/2018 -                |                |                          |                         |  |
| 2018.2 Local: I                                      | Instituto de Veterinária - Sala 54                                                                                 |                                                                           | 45/45                     | 21/12/2018)                        | 24/35          |                          |                         |  |
| IV-1336 - MÉTO<br>2019.2 Local: 5                    | DDOS ESTATISTICOS APLICADOS À PESQ<br>Salão Verde do IV                                                            | JISA VETERINARIA - T01 (ABER                                              | <sup>(A)</sup><br>45 / 45 | 3T12 (12/08/2019 -<br>20/12/2019)  | 18/45          |                          |                         |  |
| IV-1336 - MÉTO<br>2021.2 Local: v                    | DDOS ESTATÍSTICOS APLICADOS À PESQ<br>videoconferência                                                             | JISA VETERINÁRIA - T01 (ABER                                              | A)<br>45 / 45             | 3T123 (10/08/2021 -<br>26/10/2021) | 40/41          |                          |                         |  |

9- Você irá ser levado para a tela com os projetos de pesquisa dos quais participa e poderá realizar ações referentes aos mesmos de acordo com a situação que os mesmos se encontram no momento.

| AMBIENTE DE HOMOLOGAÇÃO:5433- Atualizado em 2025-02-10               |                                               |              |                       | (x) fechar mensanens     |
|----------------------------------------------------------------------|-----------------------------------------------|--------------|-----------------------|--------------------------|
| Portal do Docente > Meus Projetos de Pesquisa                        |                                               |              |                       |                          |
| 🔍 - Visualizar Projeto de Desquisa                                   | · Alterar Projeto de Desquisa 🛛 🞯 · Demover I | Projeto de l | Descuise              |                          |
| 🚡 : Finalizar Projeto de Pesquisa 🧳 : Imprimir Projeto de Pesquisa 🖉 | Gerar Pdf do Projeto de Pesquisa              | Criar Com    | unidade Virtual com   | participantes do projeto |
| Рпојетоз                                                             | DE PESQUISA DE QUE PARTICIPO                  |              |                       |                          |
| Código Título/Coordenador                                            |                                               | Tipo         | Situação              |                          |
| PROJETOS PENDENTES DE ENVIO (U)                                      |                                               |              |                       |                          |
| Nao ha                                                               | projetos abertos para atterações              |              |                       |                          |
| 2022                                                                 |                                               |              |                       |                          |
| PVIV3663-2022                                                        |                                               | EXT          | VALIDADO              | Q 😂 🔊                    |
| 9091                                                                 |                                               |              |                       | ~ J 2                    |
| 2021                                                                 |                                               |              |                       | 0.00.00.00.00            |
| PVIV2455-2021                                                        |                                               | INT          | EM EXECUÇÃO           | V 🗯 🖉 🕷 🐞                |
| 2020                                                                 |                                               |              |                       |                          |
| PVIV3666-2020                                                        |                                               | EXT          | VALIDADO              | Q. 🥞 🔎                   |
| 2019                                                                 |                                               |              |                       |                          |
|                                                                      |                                               | EXT          | EXCLUÍDO              | Q. 🥞 🔎                   |
| PVIV3539-2019                                                        |                                               | EXT          | NECESSITA<br>CORREÇÃO | Q 🎯 🔎 🛛 🦻                |
| 2018                                                                 |                                               |              |                       |                          |
| PIV450-2018                                                          |                                               | INT          | EM EXECUÇÃO           | Q 🥞 🔑 🕸 🖥                |
| 2017                                                                 |                                               |              |                       |                          |
| PVIV3536-2017                                                        |                                               | EXT          | VALIDADO              | Q 🥞 🔎                    |
| PVIV3537-2017                                                        |                                               | EXT          | VALIDADO              | Q 🎯 🔎                    |
| 2015                                                                 |                                               |              |                       |                          |
| PVIV3534-2015                                                        |                                               | EXT          | VALIDADO              | Q 🥞 🔎                    |
| 0                                                                    |                                               |              | CAD45700 FM           |                          |
|                                                                      |                                               | INT          | ANDAMENTO             | Q 🧺 🔎                    |
| PROJETOS QUE EU PARTICIPO (0)                                        |                                               |              |                       |                          |

Fim.